## Scoreindtastning step by step.

## Du modtager en e-mail med scoreindtastningskoden fra Golfbox:

E-mailen som spillerne modtager, vil indeholde nedenstående information:

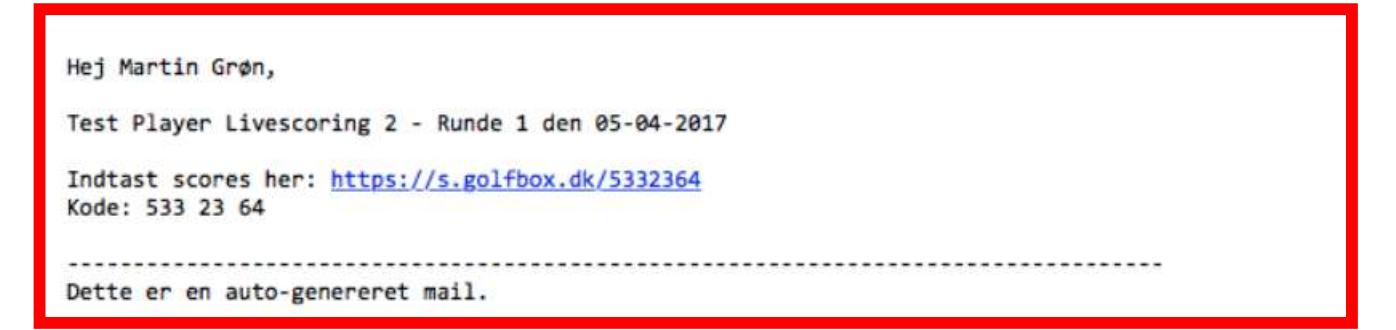

For spillere som KAN tilgå deres mail fra deres smartphone:

• Klik blot på linket til scoreindtastning i mailen – og så er du i gang - indtast dine scores, mens du spiller.

(Linket starter ved step 2)

For spillere som IKKE kan tilgå deres mail fra deres telefon:

Her kan du skrive scoren på et normal scorekort og indtaste, når du kommer hjem, dog senest kl. 22.00 på spiller dagen.

- Skriv den 7-cifrede scoreindtastningskode du har modtaget ned på et stykke papir
- Åben din computer eller smartphone og gå Internettet og indtast siden https://s.golfbox.dk
  VIGTIGT: HTPPS skal benyttes. HTTP vil ikke virke.
- Tast derefter din unikke 7-cifrede spillerindtastningskode og så er du i gang.

Step 1: indtast din kode.

| SCORES                                                                                           |   |   |   |     |  |  |  |  |  |  |
|--------------------------------------------------------------------------------------------------|---|---|---|-----|--|--|--|--|--|--|
| Here you can enter your own scores in a competition. Ask the tournament organizer for your code. |   |   |   |     |  |  |  |  |  |  |
|                                                                                                  |   |   |   |     |  |  |  |  |  |  |
| 1                                                                                                | 2 | 3 | 4 | 5 6 |  |  |  |  |  |  |
| 7                                                                                                | 8 | 9 | 0 | ×   |  |  |  |  |  |  |

Når du er kommet ind på indtastningssiden ved at følge 1 af ovenstående fremgangsmåde, vil det første billede se således ud:

Step 2: Klik på den store grønne knap, INDTAST SCORES, i bunden, for at starte indtastning af scores.

| Welcome Sanne Knudsen                                     |             |  |  |  |  |  |  |  |
|-----------------------------------------------------------|-------------|--|--|--|--|--|--|--|
| Are you not Sanne Knudsen?<br>Please log off immediately! |             |  |  |  |  |  |  |  |
| Make sure the information below is correct.               |             |  |  |  |  |  |  |  |
| Sanne Knudsen                                             | HCP<br>19.9 |  |  |  |  |  |  |  |
| J TEST- Dameklubben -                                     | ROUND<br>1  |  |  |  |  |  |  |  |
| START 24/4/2020 09:00                                     | HOLE<br>1   |  |  |  |  |  |  |  |
| KAST BANEN - 18 huller                                    |             |  |  |  |  |  |  |  |
| Ikast Tullamore Golf Club                                 | FORMAT      |  |  |  |  |  |  |  |
| 🖄 ENTER SCOR                                              | ES          |  |  |  |  |  |  |  |
|                                                           |             |  |  |  |  |  |  |  |

Step 3: Nu kommer du frem til siden hvor du skal indtaste scores. Tryk på Enter på det ønskede hul.

På pilene < og > kan du spole huller frem og tilbage mellem hullerne.

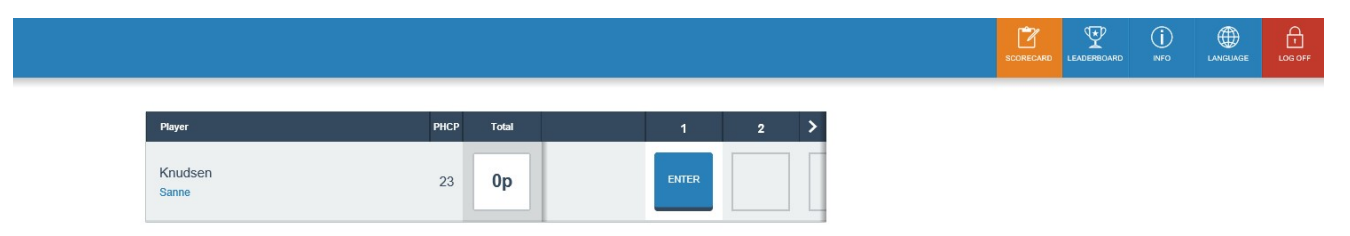

Step 4: Indtast slagscoren på det enkle hul.

Når man har afstemt sine slag med sin markør, indtastes antal slag, inden man starter på næste hul.

HUSK – Det er det antal forbrugte slag der skal tastses ind - IKKE dine stableford point. Disse udregnes automatisk!

Når du har indtastet det sidste hul, skal du ikke gøre mere, den sender automatisk alle dine indtastninger ind i golfbox. Du finder desværre ikke en godkend-knap. Så måske du føler, at du ikke helt har afsluttet indtastningen, men det har du, hvis alle huller er noteret.

| Player           | рнср | Score |                | Hole 1       |          |  |
|------------------|------|-------|----------------|--------------|----------|--|
| Knudsen<br>Sanne |      | ENTER | <b>1</b><br>ню | 2<br>BIRDIE  | 3<br>par |  |
|                  |      |       | 4<br>BOGEY     | 5<br>db bog. | 6        |  |
|                  |      |       | 7              | 8            | 9        |  |
|                  |      |       | PICK UP        | +1           | ×        |  |
|                  |      |       |                |              |          |  |